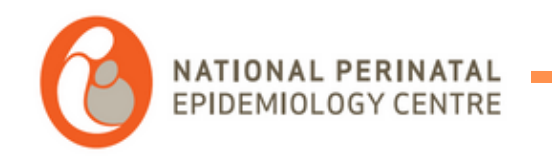

### **REDCap Training manual**

#### Account set up

For queries, please contact tamara.escanuelasanchez@ucc.ie joye.mckernan@ucc.ie

NPEC PHONE NUMBER

+353 (0)21 420 5053

6

- We will need your mobile phone
   number, e-mail address and full name
   to set you up on the new database that
   will be run on the platform REDCap.
- After UCC IT has processed the request to join the platform, you will receive an email with your username, which will be a UCC affiliated account.

| helpdesk@ucc.ie                                |
|------------------------------------------------|
| To:                                            |
| Cc: Tamara Escanuela Sanchez                   |
| rsity College Cork, In<br>te na hO Iscoile Cor |
| SettingInitialPassword.pdf                     |

2 attachments (522 KB) 🗢 Save all to OneDrive - University College Cork 🚽 Download all

 $\sim$ 

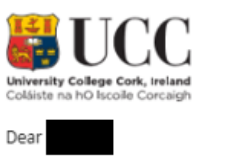

The account that tamara.escanuelasanchez@ucc.ie requested for you has now been created. Please note that this can take up to 24 hours to propogate through all of UCC's systems.

Details for the account are as follows: Username:

#### NB: This is a login account only without a UCC email address.

You will need to set an initial password and configure some security features for your account prior to use. Please see attached document on how to do this.

Regards, IT Services

IT Services | University College Cork | tel +353 21 490 2120 | email helpdesk@ucc.ie | web [it.ucc.ie]it.ucc.ie

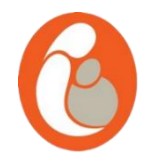

- Once you have your password, you will
   be able to set up the double
   authentication security process. This
   allows for the system to comply with
   robust security measures to protect the
   data.
- Please use this link to reset your password

https://passwordreset.microsoftonline.com/

• In the next step, please type in your UCC affiliated account.

#### Microsoft

#### Get back into your account

Who are you?

To recover your account, begin by entering your email or username and the characters in the picture or audio below.

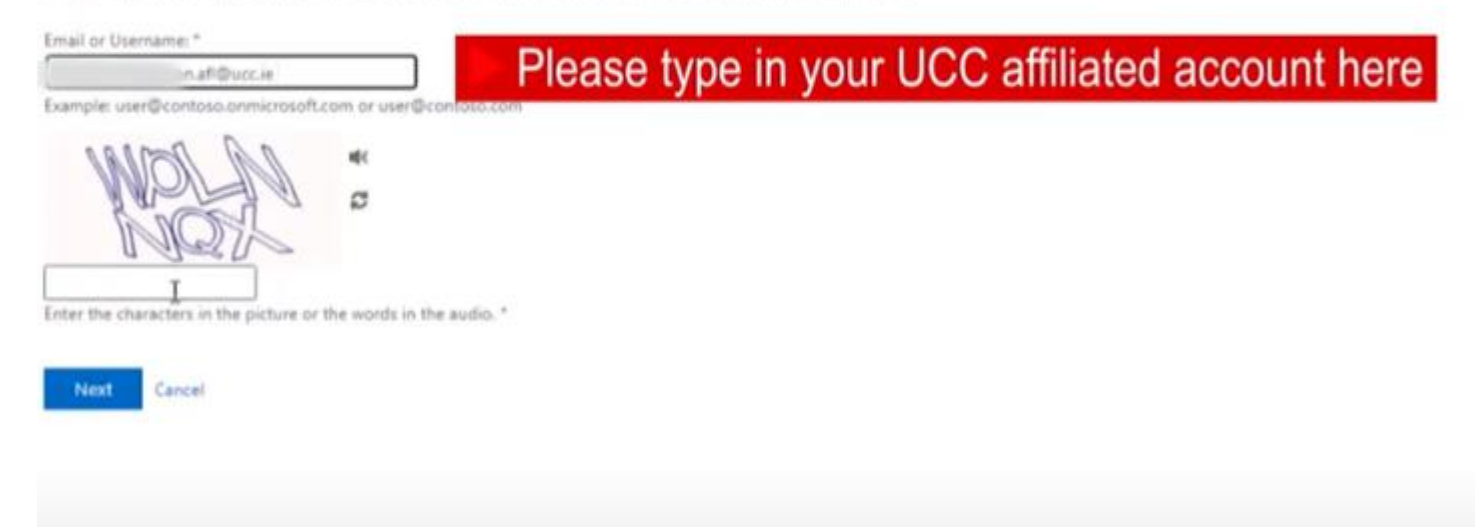

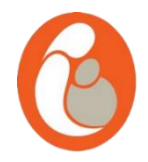

- Enter the phone number that you provided to us in the next step.
- You will receive a text message with a code, please enter this code in the next step.

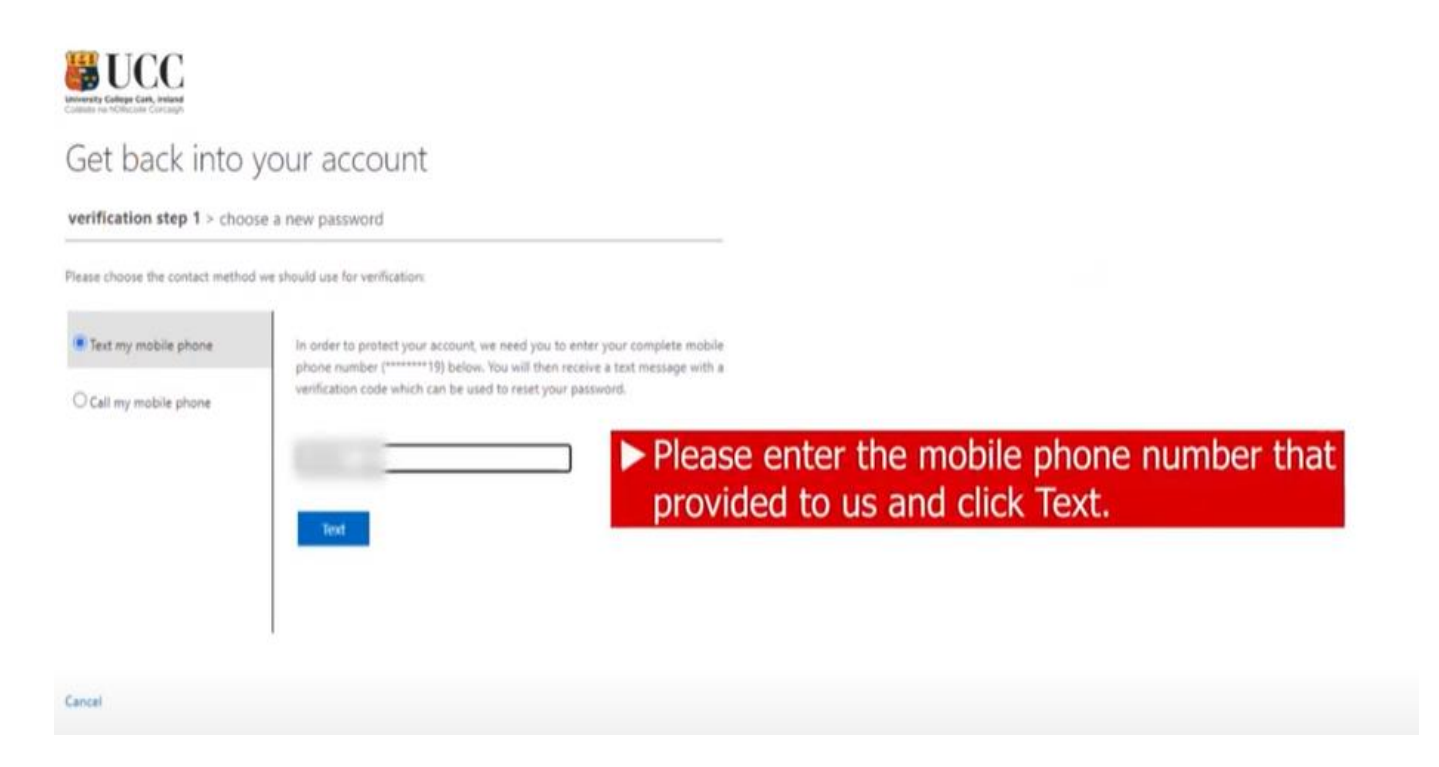

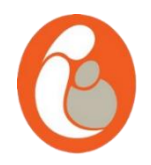

- Please create a new password, you need to type in the same password twice in both boxes.
- This will be your password to access REDCap.

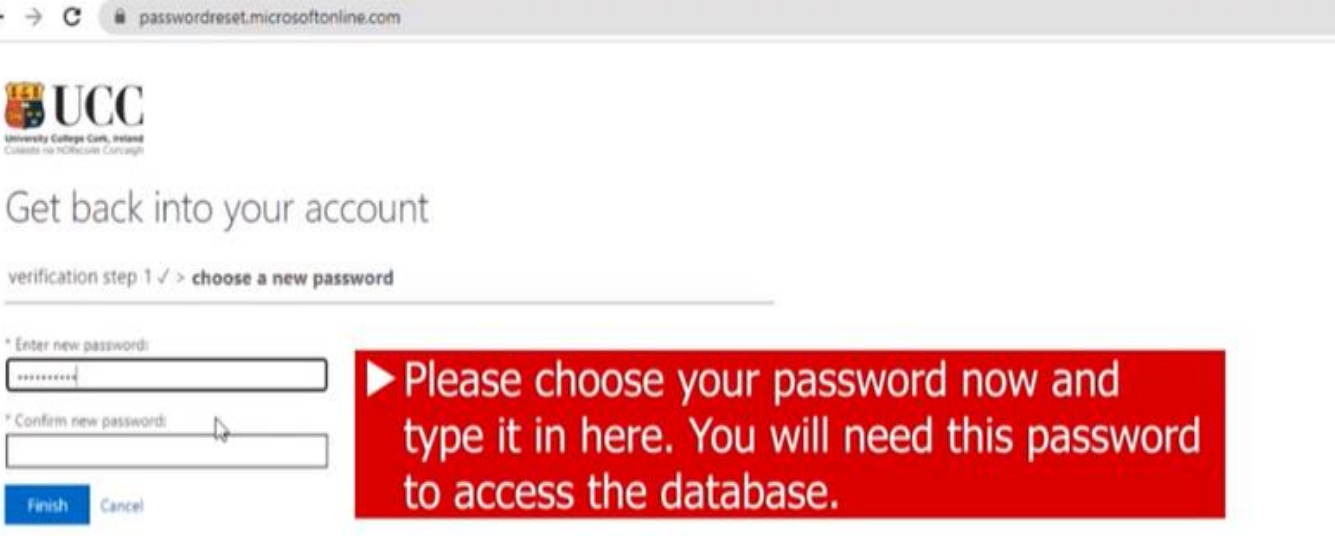

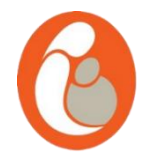

- Now go to <u>https://redcap.ucc.ie</u>
- Please use the blue button to start the process of setting up your multi factorial authentication.

| Log In                                                                                                    |                                                                                                    |
|----------------------------------------------------------------------------------------------------|----------------------------------------------------------------------------------------------------|
| Calable in a Dolto<br>University Caling                                                                                                    | CCCC<br>cole Corcelant<br>cole Corcelant                                                                                                    |
| Click one of the buttons below to choose how you wish to log in to REDCap.                                                                                                    |                                                                                                    |
| Log in using +) UCC Account Login OR +) Local REDCap Login                                                                                                    |                                                                                                    |
| là.                                                                                                    |                                                                                                    |
| Welcome to RE Please use now                                                                                                    | the blue button                                                                                                    |
|                                                                                                    |                                                                                                    |
| REDCap is a section where the set up the do                                                                                                    | uble authentication                                                                                                    |
| REDCap is a sect<br>surveys. REDCap<br>offers a vast arr<br>REDCap provide<br>And common st                                                                                                    | uble authentication                                                                                                    |
| REDCap is a sect<br>surveys. REDCap<br>offers a vast arri<br>REDCap provide<br>and common stic<br>calendar, a sche<br>as branching log                                                                                                    | uble authentication                                                                                                    |
| REDCap is a sec<br>surveys. REDCap<br>offers a vast arr.<br>REDCap provide<br>and common st.<br>calendar, a sche<br>as branching log.<br>Learn more about REDCap by watching a B brief summary video. (4 min). If you would<br>ike to view other quick video tutorials of REDCap in action and an overview of its<br>reatures, please see the Training Resources page.                                                                                                    | uble authentication services and solution and services and services an |
| REDCap is a sec<br>surveys. REDCap<br>offers a vast arr.<br>REDCap provide<br>and common st<br>calendar, a sche<br>as branching log<br>Learn more about REDCap by watching a B brief summary video (4 min). If you would<br>ike to view other quick video tutorials of REDCap in action and an overview of its<br>features, please see the <u>Training Resources</u> page.<br>W07/CE: If you are collecting data for the purposes of human subjects research, review<br>and approval of the project is required by your institutional Review Board.                                                                                                    | Advanced instrument design features - Auto-validation, calculated fields. file<br>uploading, branching/skip logic, and survey stop actions.<br>Diverse and flexible survey distribution options - Use a list of email<br>addresses or phone numbers for your survey respondents and automatically                                                                                                    |
| REDCap is a sec<br>surveys. REDCap<br>offers a vast arc<br>REDCap provide<br>and common st<br>talendar, a sche<br>as branching log<br>Learn more about REDCap by watching a <u>B brief summary video (4 min)</u> . If you would<br>ike to view other quick video tutorials of REDCap in action and an overview of its<br>leastures, please see the <u>Training Resources</u> page.<br>VOT/CE: If you are collecting data for the purposes of human subjects research, review<br>and approval of the project is required by your institutional Review Board.<br>fyou require assistance or have any questions about REDCap, please contact Jerry<br>Deasy.                                     | Loss collector has begun.     Advanced instrument design features - Auto-validation, calculated fields. file uploading, branching/skip logic, and survey stop actions.     Diverse and flexible survey distribution options - Use a list of email addresses or phone numbers for your survey respondents and automatically contact them with personalized messages, and track who has responded. Or create a simple link for an anonymous survey for mass email mailings, to post on a website, or print on a flyer.                                                                                                    |
| REDCap is a sec<br>surveys. REDCat<br>offers a vast arri-<br>REDCap provide<br>and common sti-<br>calendar, a sche<br>as branching log<br>Learn more about REDCap by watching a <b>B</b> brief summary video (4 min). If you would<br>ite to view other quick video tutorials of REDCap in action and an overview of its<br>features, please see the <u>Training Resources</u> page.<br>NOTICE If you are collecting data for the purposes of human subjects research, review<br>and approval of the project is required by your institutional Review Board.<br>If you require assistance or have any questions about REDCap, please contact jerry<br>Deaty.<br>University College Cork (UCC) | Build a strategy of the solution of the solution of the s      |

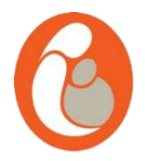

- This process only needs to be completed once.
- Please type in your UCC affiliated account. In the next step, please enter your password.

\*Please make sure in this step that your browser is not already recognising another account. This can happen with hse accounts. If this is the case, please click on "I want to log in with a different account"

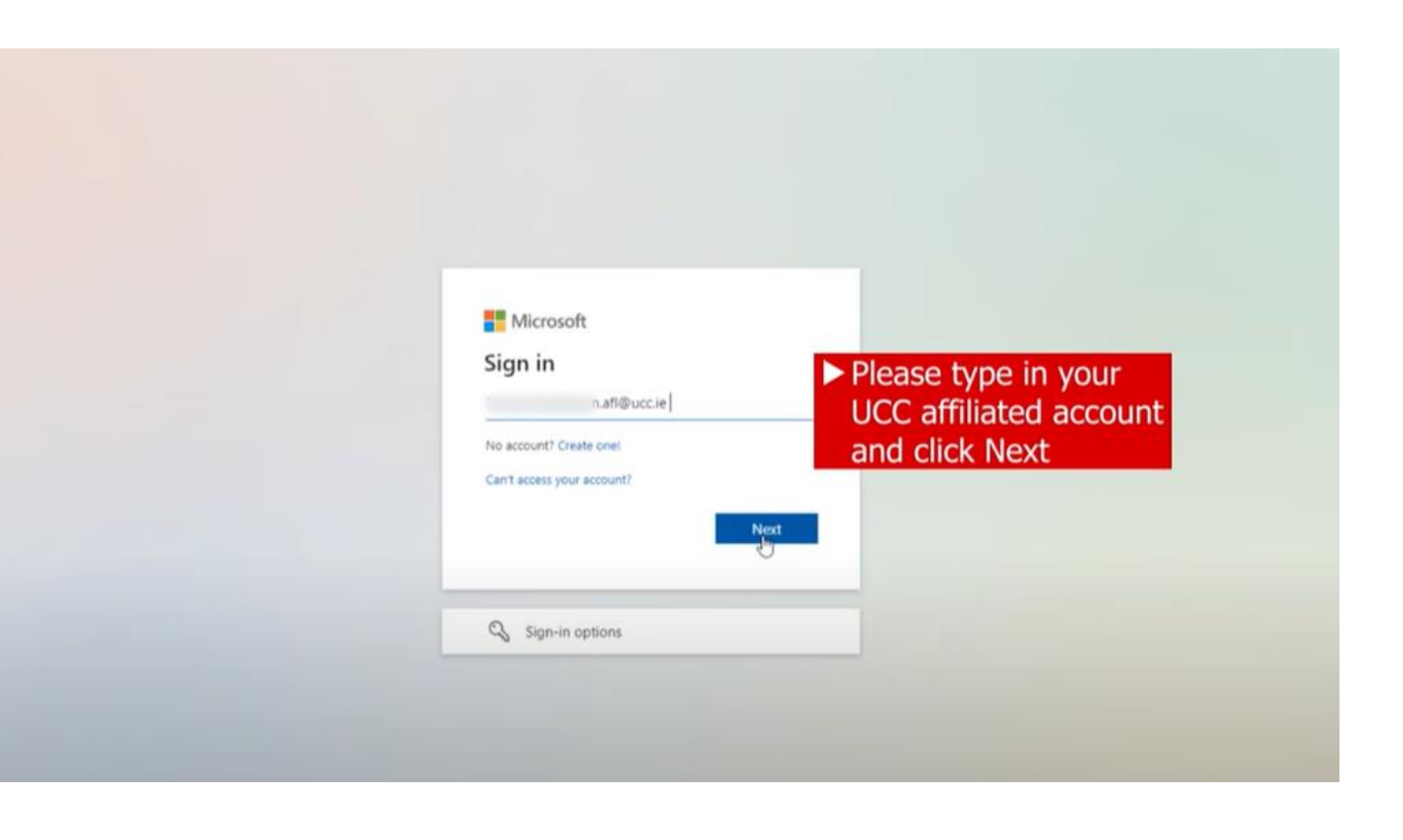

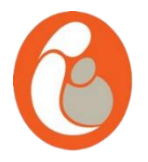

- In the following step, click Next.
- Now you are starting to set up your double authentication security measure.
   Please click on "I want to set up a different method"
- Then, please select phone from the dropdown menu.

|                 | Reep your account secure                                                                                                    |
|-----------------|----------------------------------------------------------------------------------------------------|
| You             | ur organization requires you to set up the following methods of proving who you are.                                                                                                    |
| Micros          | off Authopticator                                                                                                    |
| MICTOS          | Sit Authenticator                                                                                                    |
|                 | Start by getting the app                                                                                                    |
|                 | On your phone, install the Microsoft Authenticator app. Download now                                                                                                    |
|                 | After you install the Microsoft Authenticator app on your device, choose "Next".                                                                                                    |
|                 | I want to use a different authenticator app                                                                                                    |
|                 | Next                                                                                                    |
| Lwant to set up | a.a.diffeggt.method                                                                                                    |
|                 | N Diagon coloct                                                                                                    |
|                 | Please select                                                                                                    |
|                 | "I want to set up a different                                                                                                    |
|                 |                                                                                                    |
|                 | method"                                                                                                    |
|                 |                                                                                                    |
|                 |                                                                                                    |
|                 | Keep your account secure                                                                                                    |
|                 | Your organization requires you to set up the following methods of proving who you are.                                                                                                    |
|                 |                                                                                                    |
|                 |                                                                                                    |
| Mic             | rosoft Authenticator                                                                                                    |
| Mic             | rosoft Authenticator Start by getting the app                                                                                                    |
| Mici            | Start by getting the app     On your phone, install the Microsoft Authenticator app. Download now                                                                                                    |
| Mic             | Start by getting the app     On your phone, install the Microsoft Authenticator app. Download now     After you install the Microsoft Authenticator app on your device, choose "Next".                                                                                                    |
| Mic             | Start by getting the app     On your phone, install the Microsoft Authenticator app. Downlead now     After you install the Microsoft Authenticator app on your device, choose "Next".     I want to gap a different withereficator way                                                                                                    |
| Mic             | Start by getting the app On your phone, install the Microsoft Authenticator app. Download now After you install the Microsoft Authenticator app on your device, choose "Next". I want to use a different subsectivator area Choose a different method ×  Ment                                                                                                    |
| Mic             | Start by getting the app On your phone. Install the Microsoft Authenticator app. Dewelload now After you install the Microsoft Authenticator app on your device, choose "Next". I want to the addifferent authenticator app on your device, choose "Next". Under the time addifferent authenticator app on your device. Device the start of the start authenticator app on your device. Device the start of the start of the start o |
| Mic             | Start by getting the app On your phone. Install the Microsoft Authenticator app. Download now After you install the Microsoft Authenticator app on your device. choose "Next". I want to the a different without rate app on your device. choose "Next". I want to the a different without rate app on your device. choose "Next". I want to the a different without rate app on your device. choose "Next". I want to the a different without rate app on your device. choose "Next". I want to the a different without you like to use? Last was a different without you like to use?                                                                                                    |
| Mic             | Start by getting the app On your phone, install the Microsoft Authenticator app. Download now After you install the Microsoft Authenticator app on your device, choose "Next". I want to tape a different authenticator app on your device, choose "Next". I want to tape a different authenticator app on your device. I want to tape a different authenticator app on your device. I want to tape a different authentit at a different authenticator app on your device.  |
| Mici            | Start by getting the app On your phone, install the Microsoft Authenticator app. Download now After you install the Microsoft Authenticator app on your device, choose "Next".  I want to use a different without you like to use? Choose a different method Which method would you like to use? Choose a method Authenticator app Phone Decode code code and actively phone                                                                                                    |
| Lwant to        | Start by getting the app On your phone, install the Microsoft Authenticator app. Download now After you install the Microsoft Authenticator app on your device, choose "Next". Users to use a different witherdicator app on your device, choose "Next". Users to use a different witherdicator app on your device, choose "Next".  Start use a different witherdicator app on your device, choose "Next".  Start use a different witherdicator app on your device, choose "Next".  Start use a different witherdicator app on your device, choose "Next".  Start use a different witherdicator app on your device, choose "Next".  Start use a different witherdicator app on your device, choose "Next".  Start use a different witherdicator app on your device, choose a start witherdicator app on your device.  Start use a different witherdicator app on your device.  Start use a different witherdit witherdicator app on your  |
| Livantis        | rosoft Authenticator  Start by getting the app On your phone, install the Microsoft Authenticator app. Download now After you install the Microsoft Authenticator app on your device, choose "Next".  I want to use a different witherdicator app Choose a different method  Which method would you like to use?  Authenticator app Phone Please select phone as method and click confile                                                                                                    |

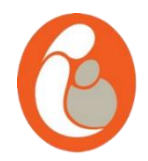

- In the next step, please select Ireland, enter your phone number and click on "Text me a code", then click Next.
- You will then receive a code to your phone in a text message. Please enter the code and click next.

| Your organization requires y        | ou to set up the following method | s of proving who you are.       |                                               |               |
|-------------------------------------|-----------------------------------|---------------------------------|-----------------------------------------------|---------------|
| Phone                               |                                   |                                 |                                               |               |
| We just sent a 6 digit code to +353 | nter the code below.              | Please enter to<br>your phone n | the code that you hav<br>umber here and click | e rec<br>Next |
| Resent code                         |                                   | Back                            |                                               |               |
|                                     |                                   |                                 |                                               |               |

#### Keep your account secure

Your organization requires you to set up the following methods of proving who you are.

| You can prove who you are by answeri                           | ng a call on your | phone or texting a code to your phone     |                 |                         |                   |
|----------------------------------------------------------------|-------------------|-------------------------------------------|-----------------|-------------------------|-------------------|
| What phone number would you like to                            | use?              |                                           |                 |                         |                   |
| Ireland (+353)                                                 | *                 | Enter phone number                        |                 |                         |                   |
| ● Text me a code 🛛 🔓                                           |                   |                                           |                 |                         |                   |
| 🔿 Call me                                                      |                   |                                           |                 |                         |                   |
| Message and data rates may apply. Ch<br>and cookies statement. | oosing Next mea   | ns that you agree to the Terms of service | ce and Privacy  |                         |                   |
|                                                                |                   |                                           |                 |                         |                   |
|                                                                |                   | Dianas select                             | Tuelene         | I marel have            |                   |
|                                                                |                   |                                           |                 |                         |                   |
| I want to set up a different method                            |                   | Please select                             | Telanc          |                         | e                 |
| I want to set up a different method                            |                   | in you phone                              | numbe           | er. Please              | e<br>select       |
| I want to set up a different method                            |                   | in you phone                              | numbe           | er. Please              | e<br>select       |
| I want to set up a different method                            |                   | in you phone<br>Text me a coc             | numbe<br>de and | er. Please<br>click Ne  | e<br>select<br>(t |
| Lwant to set up a different method                             |                   | in you phone<br>Text me a coo             | numbe           | er. Please<br>click Ne> | e<br>select<br>(t |
| Lwant to set up a different method                             |                   | in you phone<br>Text me a coo             | numbe           | er. Please<br>click Nex | e<br>select<br>(t |
| Lwant to set up a different method                             |                   | in you phone<br>Text me a coo             | numbe           | er. Please<br>click Nex | e<br>select<br>(t |
| Lwant to set up a different method                             |                   | in you phone<br>Text me a coo             | numbe           | click Nex               | e<br>select<br>(t |
| Lwant to set up a different method                             |                   | in you phone<br>Text me a coo             | numbe           | click Nex               | e<br>select<br>(t |
| Lwant to set up a different method                             |                   | in you phone<br>Text me a coo             | numbe           | click Nex               | e<br>select<br>(t |
| Lwant to set up a different method                             |                   | in you phone<br>Text me a coo             | numbe           | click Nex               | e<br>select<br>kt |
| Lwant to set up a different method                             |                   | in you phone<br>Text me a coo             | numbe           | click Nex               | e<br>select<br>kt |
| Lwant to set up a different method                             |                   | in you phone<br>Text me a coo             | numbe           | click Nex               | e<br>select<br>kt |
| Lwant to set up a different method                             |                   | in you phone<br>Text me a coo             | numbe           | click Nex               | e<br>select<br>(t |
| Lwant to set up a different method                             |                   | in you phone<br>Text me a coo             | numbe           | click Nex               | e<br>select<br>(t |
| Lwant to set up a different method                             |                   | in you phone<br>Text me a coo             | numbe           | click Nex               | e<br>select<br>(t |
| Lwant to set up a different method                             |                   | in you phone<br>Text me a coo             |                 | click Nex               | e<br>select<br>t  |

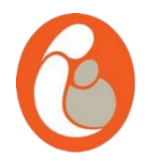

- Please click next, and done. Now your multi-factorial authentication process is completed.
- Please go back to <a href="https://redcap.ucc.ie">https://redcap.ucc.ie</a>
- Please click on the blue button "UCC Account login" to access REDCap.

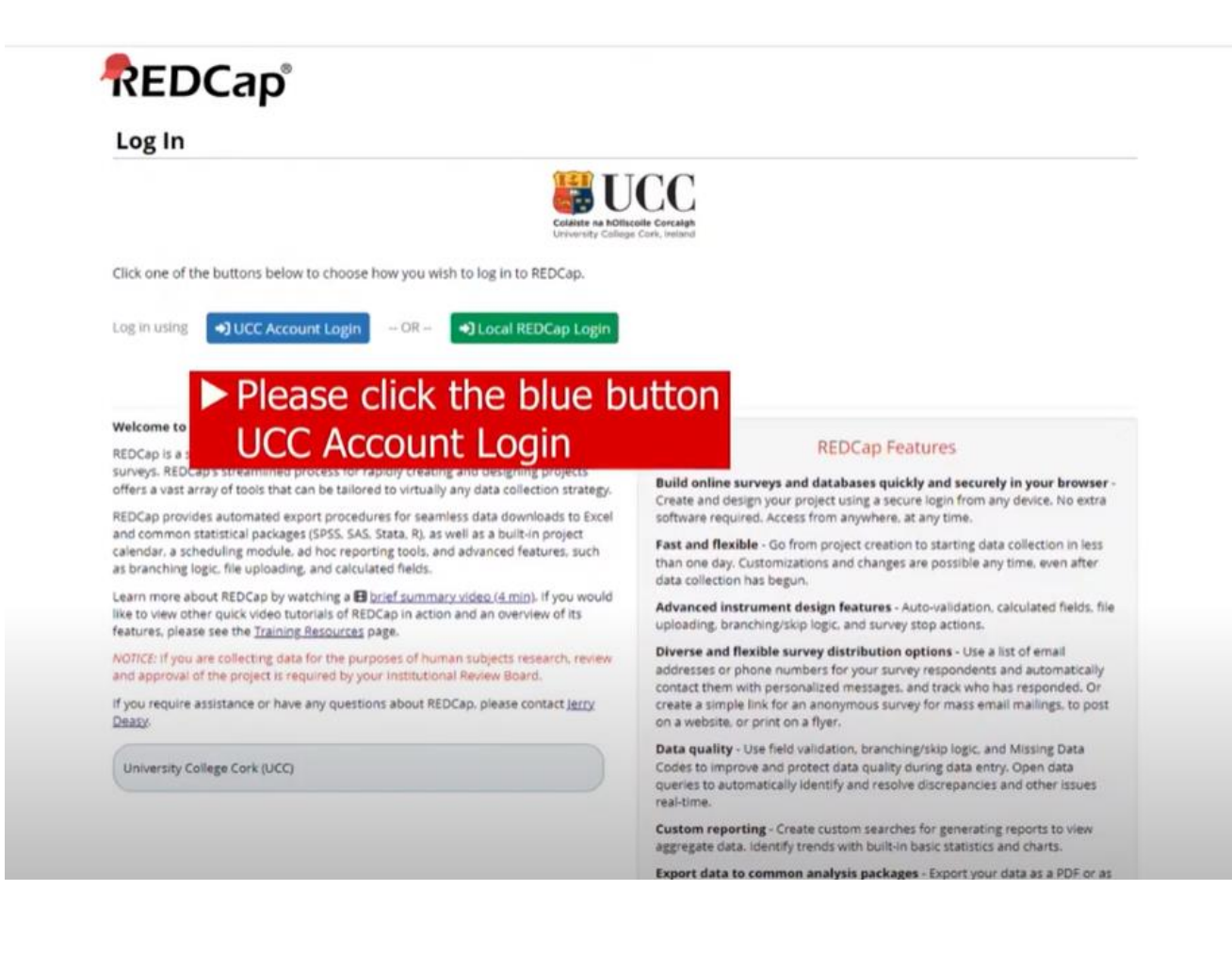

0

- In the next step, please type in your first and last name.
- In the email field, please type in your primary email account. This is important as REDCap will send you an email with a link to verify your account. Your UCC affiliated account SHOULD NOT be used at this stage.

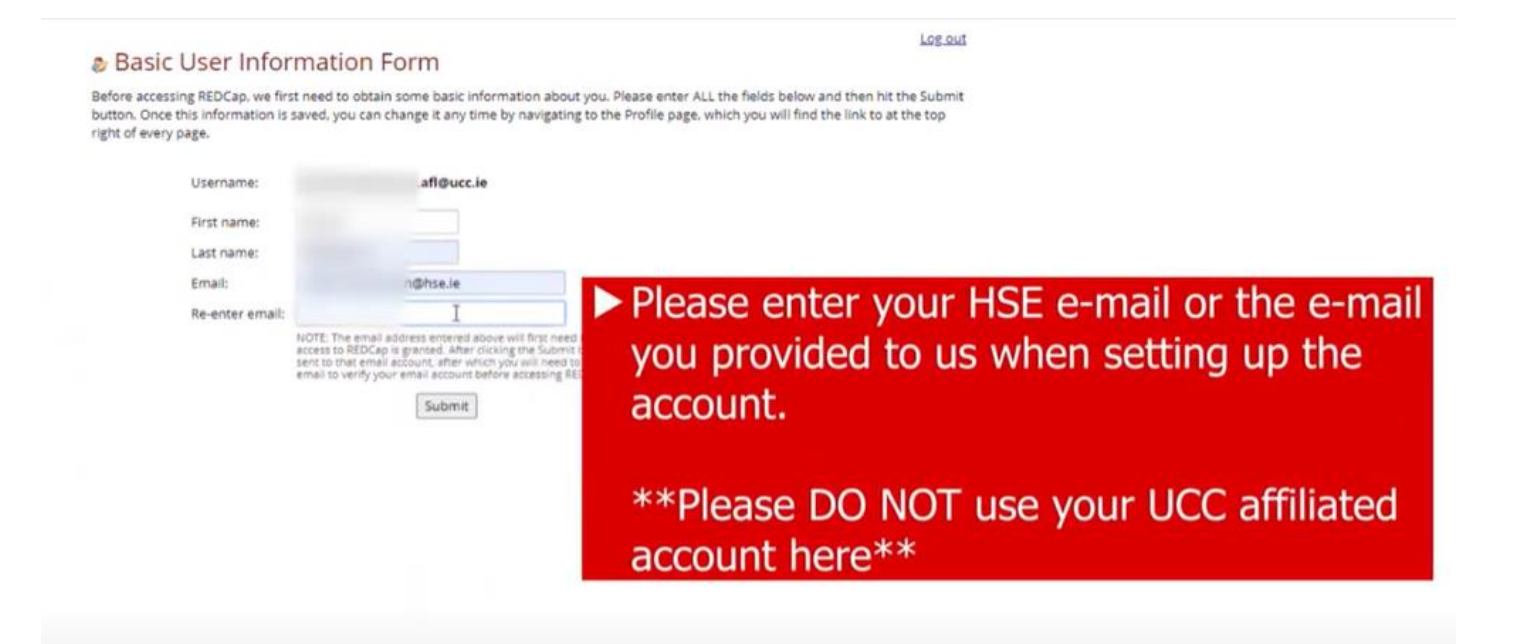

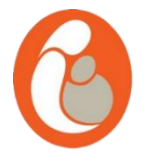

- Next, you will receive an email to the email address you have input in the previous step
- Please click on the link provided to verify

#### your account.

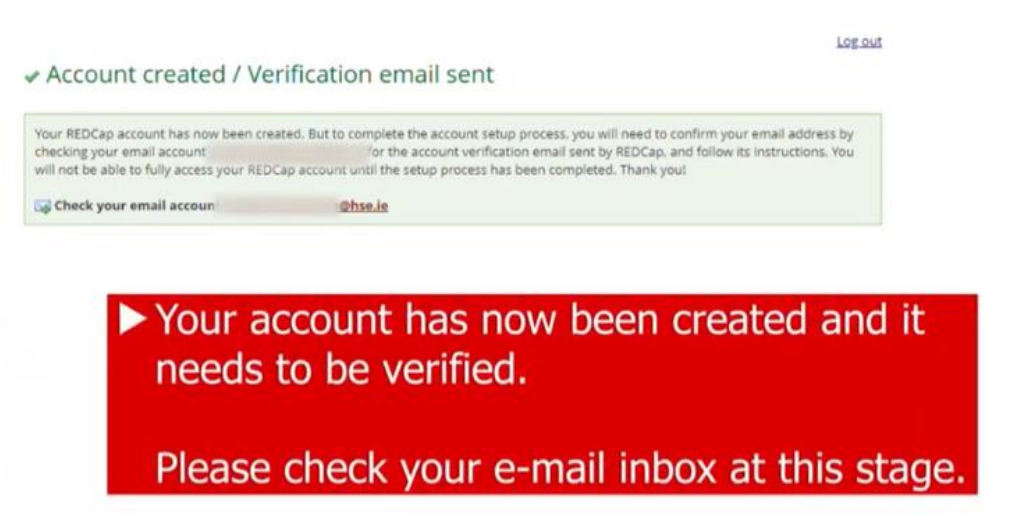

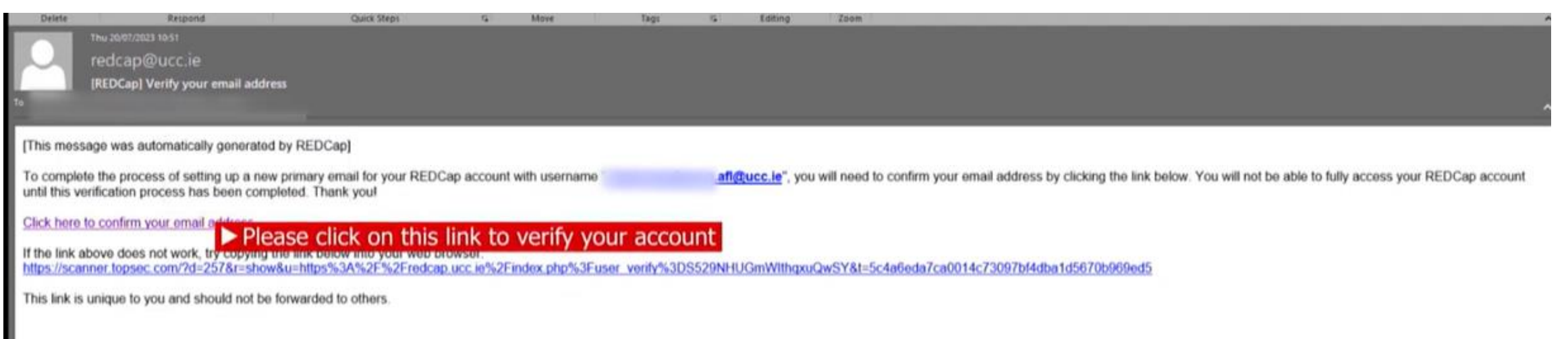

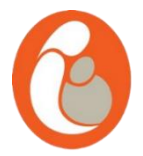

#### Your account is now verified, please click

Access REDCap.

٠

 You will then be directed to REDCap main's page. Please click on "My projects" to access your database.

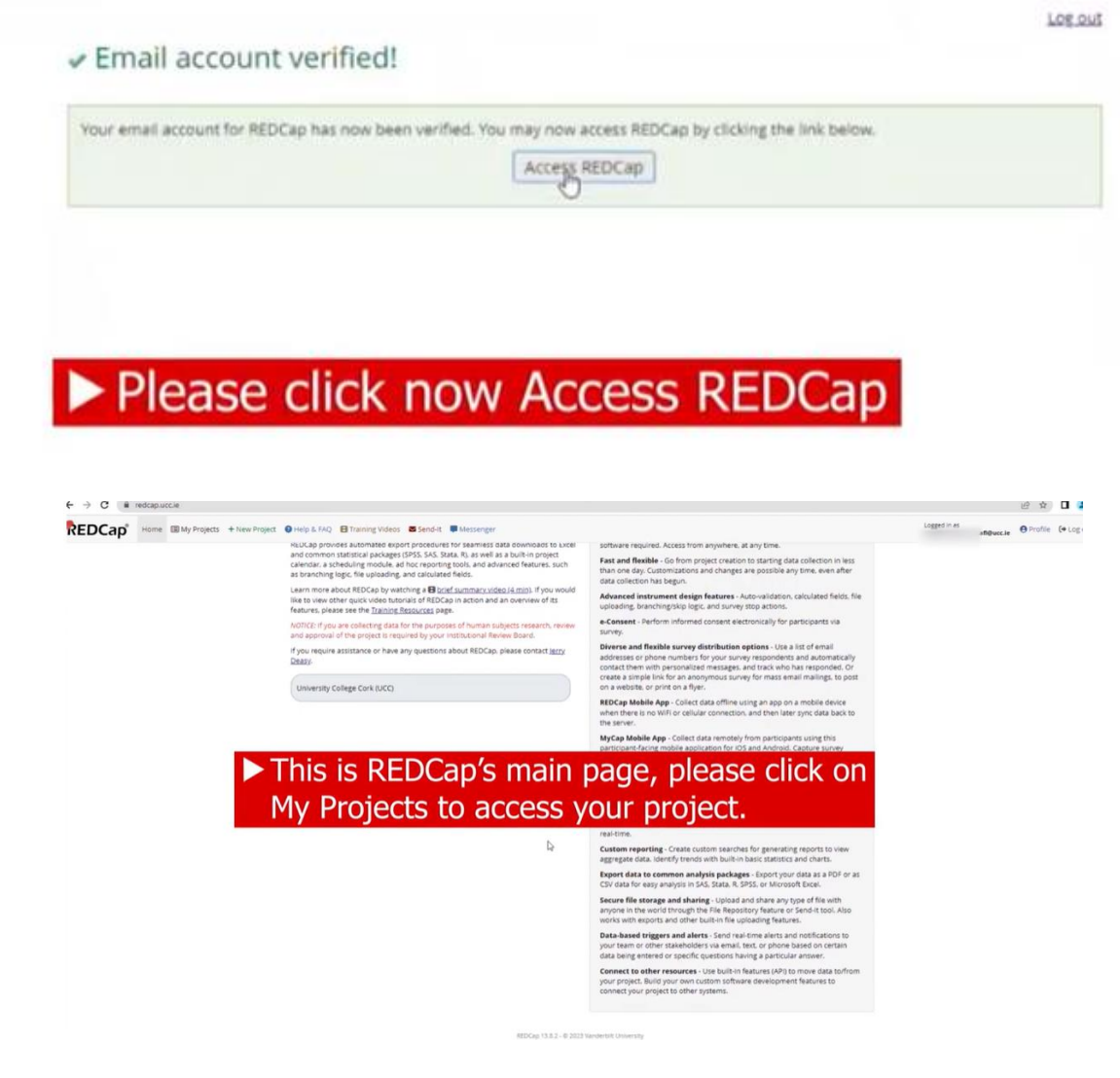